# Reporting

To get a report on the coding that has been applied to a set of items, first list your items.

(Here I've searched for all items with any coding from the *Data Extraction* coding tool. Click the resulting number to bring up a list of those items.)

| Review hom | ie F                                                                                                    | References | Reports      | Search & Classify | Collabor         | ate        |   |             |  |      |
|------------|----------------------------------------------------------------------------------------------------|------------|--------------|-------------------|------------------|------------|---|-------------|--|------|
| New Sea    | New Search     Refresh List     Delete Selected     Combine <ul> <li>Build Model</li> <li>Classify</li> </ul> <ul> <li>Classify</li> </ul> <ul> <li>Classify</li> </ul> <ul> <li>Classify</li> </ul> <ul> <li>Classify</li> <li>Classify</li> <li>Classify</li> <li>Classify</li> </ul> <ul> <li>Classify</li> <li>Classify</li> </ul> <ul> <li>Classify</li> <li>Classify</li> <li>Classify</li> <li>Classify</li> <li>Classify</li> <li>Classify</li> <li>Classify</li> <li>Classify</li> <li>Classify</li> </ul> <ul> <li>Classify</li> <li>Classify</li> <li>Classify</li> <li>Classify</li> <li>Classify</li> </ul> <ul> <li>Classify</li> <li>Classify</li> <li>Classify</li> <li>Classify</li> <li>Classify</li> <li>Classify</li> </ul> <ul> <li>Classify</li> <li>Classify</li> <li>Classify</li> <li>Classify</li> <li>Classify</li> <li>Classify</li> <li>Classify</li> <li>Classify</li> <li>Classify</li> <li>Classify</li> <li>Classify</li> </ul> <ul> <li>Classify</li> <li>Classify</li> <li>Classify</li> <li>Classify</li> </ul> <ul> <li>Classi</li></ul> |            |              |                   |                  |            |   |             |  |      |
| Run S      | Run Search     That have at least one code from this<br>Coding Tool -                                                                                                    |            |              |                   |                  |            |   |             |  |      |
|            |                                                                                                    |            |              | Data Extract      | ion <del>-</del> |            |   |             |  |      |
|            |                                                                                                    |            |              | Included          | 0 E              | Excluded   |   |             |  |      |
|            | Coded by:      Anyone      This Person                                                                                                    |            |              |                   |                  |            |   |             |  |      |
| N.         | +                                                                                                    | Name       |              |                   |                  | Created By | у | Date        |  | Hits |
| 98         |                                                                                                    | / Coded v  | vith: Data E | xtraction         | 1                | Zak Ghouze | e | 10 Feb 2025 |  | 82   |

(You can change the number of items shown per page, and thus the number of items you can select and operate on at once, using the *View / Close Options* link above the references list.)

| Review I | nome                                                   | Reference                                           | es Reports Sear   | ch & Classify Collaborate                                                                                                    |              |
|----------|--------------------------------------------------------|-----------------------------------------------------|-------------------|----------------------------------------------------------------------------------------------------|--------------|
| Import   | Items                                                  | Clus                                                | ter Coding Report | In/Exclude     Export to RIS     Run Reports                                                                                                 |              |
| First    | Prev                                                   | vious Page                                          | e: 1 of 1 N       | Last Showing 82 items of 82 Close Options Enhanced select                                                                                    | tion is: Off |
|          | Shor<br>Docu<br>Shor<br>Title<br>Jour<br>Info<br>Enhai | ions:<br>ument ID<br>t title<br>nal<br>nced Table S | Selection? ?      | Page size: 4,000 Apply Change<br>Vour document ID<br>Authors<br>Year<br>Document type<br>Score                                               |              |
| Show     | ving Co                                                | oded with: Da                                       | ata Extraction    | IE                                                                                                    | D            |
|          | ✓                                                      | ID                                                  | Short title†      | Title                                                                                                    | Year         |
| GO       |                                                        | 88534942                                            | Abaya (2011)      | Health officials' perceptions of and preparedness for the impacts of<br>climate variability on human health in the Somali region of Ethiopia | 2011         |
|          |                                                        | 00522254                                            | AL Change (2040)  | Care as Cau These waves from Customs Care What have we leave?                                                                                | 2040         |

### **Quick Question Reports**

These are the easiest reports to create. Just select the relevant items and the codesets you wish to report on.

- Select the items you wish to report on (1).
- Click the **Coding Report** drop-down arrow and select **Quick Question Report (2)**.
- Select the codesets you wish to report on (3). (Selecting a particular parent code will report on all its immediate child codes i.e. you will have to select each relevant parent code in a nested codeset.)
- Select any additional fields you with to show in the report (4).
  - o full title
  - o InfoBox text (additional comments entered by reviewers when coding)
  - o coded text (highlighted in references' full-text PDFs and associated with a code)

• Click the **Get Report** button (5).

| Review home References Reports Sear                                                                                                    | rch & Classify Collaborate                                                                                                    |                             |
|----------------------------------------------------------------------------------------------------|----------------------------------------------------------------------------------------------------|-----------------------------|
| Import Items       Cluster       Coding Report         Quick Question       Quick Question         Image: Screen on Title & Abstract       Screen on Full Text         Image: Screen on Full Text       Image: Screen on Full Text         Image: Screen on Full Text       Image: Screen on Full Text | 2 In/Exclude Export to RIS V Run Reports<br>Report 2 4 Include Title? Show InfoBox T<br>Show Coded Te<br>Show Code IDs<br>Get Report<br>View/Pr | 2<br>iext? 2<br>cxt? 2<br>? |
| First Previous Page: 1 of 1 N<br>Showing Coded with: Data Extraction                                                                                                    | View Options                                                                                                    | ion is: On                  |
| 1 🗹 ID Short title†                                                                                                    | Title                                                                                                    | Year                        |
| GO 🗹 I 88534942 Abaya (2011)                                                                                                    | Health officials' perceptions of and preparedness for the impacts<br>of climate variability on human health in the Somali region of<br>Ethiopia | 2011                        |
| GO I 88532351 Al-Shaqsi (2010)                                                                                                    | Care or Cry: Three years from Cyclone Gonu. What have we learnt?                                                                                | 2010                        |

#### Once the report is created, you can save it.

| mport Items 💌                                                                                                    | Cluster Coding Report  Cluster                                                                                                    | Export to RIS | Run Reports                                                                                                    |
|----------------------------------------------------------------------------------------------------|----------------------------------------------------------------------------------------------------|---------------|----------------------------------------------------------------------------------------------------|
| Image: Secretion of the secretion of the se | Title & Abstract<br>Full Text<br>tatus<br>ction<br>hate related problem<br>em pillar<br>riew research question<br>n                             |               | Include Title?<br>Show InfoBox Text?<br>Show Coded Text?<br>Show Code IDs?<br>Get Report<br>View/Print<br>Close |
| Item                                                                                                    | Title                                                                                                    | Country       | Study design                                                                                                    |
| Abaya (2011)<br>(ID:88534942)                                                                                                    | Health officials' perceptions of and preparedness for<br>the impacts of climate variability on human health in<br>the Somali region of Ethiopia | -Ethiopia     | -Mixed methods<br>A survey questionnaire<br>with open ended questions<br>given as an interview                  |
| Al-Shaqsi (2010)<br>(ID:88532351)                                                                                                    | Care or Cry: Three years from Cyclone Gonu. What<br>have we learnt?                                                                             | -Oman         | -Qualitative primary study                                                                                      |
| Alga (2018)<br>(ID:88535072)                                                                                                    | Hope for the Best, Prepare for the Worst-An<br>Assessment of Flood Preparedness at Primary<br>Health Care Facilities in Central Vietnam         | -Vietnam      | -Quantitative primary<br>study<br>-Qualitative primary                                                          |

The report will be saved as an HTML file, but can be opened in Excel and edited or added to as you wish. Just make sure Excel is set to show all files, rather than just Excel spreadsheets.

| 🚺 Open                                                                         |                                                                   |                |            | ×      |
|--------------------------------------------------------------------------------|-------------------------------------------------------------------|----------------|------------|--------|
| $\leftarrow$ $\rightarrow$ $\checkmark$ $\uparrow$ $\blacksquare$ $\checkmark$ | OneDrive - University Colleg > Desktop > ~ C                      | Search Desk    | ctop       | م      |
| Organise 👻 New folder                                                          |                                                                   |                | ≣ ▪        |        |
| > 🔁 Contacts                                                                   | Name                                                              |                | Status     | Date r |
| > 📒 Covid Map File                                                             | Pegasus FT Screening.html                                         |                | Ø          | 11/06/ |
| > 🛄 Desktop                                                                    | 💿 Pegausus Links table.html                                       |                | Ø          | 20/08/ |
| > 📒 DesktopSetting                                                             | © QQR - Interventions.html                                        |                | 0          | 05/02/ |
| > 📑 Documents                                                                  | QQR (Focus - Intervention used).html                              |                | 0          | 05/02/ |
| > 🛓 Downloads                                                                  | Relevance screening on Title & Abstract full coding report 2.html |                | Ø          | 18/06/ |
|                                                                                |                                                                   |                |            |        |
| File name                                                                      | QQR - Interventions.html                                          | All Files (*.: | *)         | $\sim$ |
|                                                                                | Tools 🔻                                                           | Open           | <b>∀</b> ( | Cancel |

|        | А        | В                | C                                                                                                    | D    | E                                                   | F                                                                                                 |
|--------|----------|------------------|----------------------------------------------------------------------------------------------------|------|-----------------------------------------------------|---------------------------------------------------------------------------------------------------|
| 1<br>2 | Data Ex  | traction - Co    | untry & Study Design                                                                                                    |      |                                                     |                                                                                                   |
| 3      | ltem ID  | Short Title      | Title                                                                                                    | Year | Country                                             | Study design                                                                                      |
| 4      | 88534942 | Abaya (2011)     | Health officials' perceptions of and preparedness for the<br>impacts of climate variability on human health in the<br>Somali region of Ethiopia | 2011 | Ethiopia                                            | Mixed methods<br>[info] A survey questionnaire with open ended<br>questions given as an interview |
| 5      | 88532351 | Al-Shaqsi (2010) | Care or Cry: Three years from Cyclone Gonu. What have we learnt?                                                                                | 2010 | Oman                                                | Qualitative primary study                                                                         |
| 6      | 88535072 | Alga (2018)      | Hope for the Best, Prepare for the Worst-An Assessment of<br>Flood Preparedness at Primary Health Care Facilities in<br>Central Vietnam         | 2018 | Vietnam                                             | Quantitative primary study<br>Qualitative primary study<br>Mixed methods                          |
| 7      | 88532428 | Alhassan (2017)  | Challenges and Opportunities for Mainstreaming Climate<br>Change Adaptation into WaSH Development Planning in<br>Ghana                          | 2017 | Ghana                                               | Qualitative primary study                                                                         |
| 8      | 88537840 | Amis (2014)      | Review of research and policies for climate change<br>adaptation in the health sector in Southern Africa                                        | 2014 | Malawi<br>South Africa<br>Zimbabwe                  | Mixed methods                                                                                     |
| 9      | 88537442 | Araos (2016)     | Public Health Adaptation to Climate Change in Large<br>Cities: A Global Baseline                                                                | 2016 | Multi country with no<br>identification of included |                                                                                                   |

You can then colour-code columns, freeze titles, automate totals or item counts, etc.

### **Configurable Reports**

The alternative is to create a *Configurable Report*. The benefit of this that you can run it at any time without having to select the codes you wish to report on. The report design can be saved and instantly re-run on any set of items (either all those currently selected or all those with a particular code).

| Review home References       | Reports Search & Classify Collaborate          |                             |  |  |  |  |  |  |
|------------------------------|------------------------------------------------|-----------------------------|--|--|--|--|--|--|
| Frequencies and crosstabs    | Frequencies and crosstabs Configurable reports |                             |  |  |  |  |  |  |
|                              | Save Save and Close Car                        | ıcel                        |  |  |  |  |  |  |
| Data Extraction -            | Country & Study Design                         | Edit 🧪 Add column           |  |  |  |  |  |  |
| Report Type: Question        |                                                | Selected code: Study design |  |  |  |  |  |  |
| Report Columns               |                                                |                             |  |  |  |  |  |  |
| Country                      | Col 2 T<br>Study design                        |                             |  |  |  |  |  |  |
| Reports list 2<br>New Report | Click 🕢 in a column to edit that co            | numn's content.             |  |  |  |  |  |  |
|                              |                                                |                             |  |  |  |  |  |  |

Again, you have various options on what information is included in the report. There are also layout options.

| Frequencies a                                                                                                    | nd crosstabs C                                                                    | onfigurable reports | C Run R | eports |      |
|----------------------------------------------------------------------------------------------------|-----------------------------------------------------------------------------------|---------------------|---------|--------|------|
| ems:                                                                                                    | All selec                                                                         | ted items           |         |        | ~    |
| order by:                                                                                                    | Short tit                                                                         | e                   |         |        | ~    |
| eports                                                                                                    |                                                                                   |                     |         |        |      |
| and the second second se |                                                                                   |                     |         |        |      |
| Standard                                                                                                    | Risk Of Bias C                                                                    | )utcomes            |         |        | <br> |
| Standard<br>Report Name<br>Display Optio<br>Item Id<br>Importe<br>Short ti<br>Year<br>Abstrace<br>Add Bu                                                                                                    | Risk Of Bias C<br>DE - Cour<br>ns:<br>d Id<br>le<br>t<br>d Items<br>lets to Codes | outcomes            | sign    |        | •    |

| Item ID  | Short Title      | Title                                                                                                    | Year | Country  | Study design                                                                                                  |
|----------|------------------|----------------------------------------------------------------------------------------------------|------|----------|----------------------------------------------------------------------------------------------------|
| 88534942 | Abaya (2011)     | Health officials'<br>perceptions of and<br>preparedness for the<br>impacts of climate<br>variability on human<br>health in the Somali<br>region of Ethiopia | 2011 | Ethiopia | Mixed methods<br>[info] A survey<br>questionnaire<br>with open<br>ended<br>questions given<br>as an interview |
| 88532351 | Al-Shaqsi (2010) | Care or Cry: Three<br>years from Cyclone<br>Gonu. What have we<br>learnt?                                                                                   | 2010 | Oman     | Qualitative<br>primary study                                                                                  |
| 88535072 | Alga (2018)      | Hope for the Best,<br>Prepare for the<br>Worst-An Assessment<br>of Flood<br>Preparedness at<br>Primary Health Care<br>Facilities in Central<br>Vietnam      | 2018 | Vietnam  | Quantitative<br>primary study<br>Qualitative<br>primary study<br>Mixed methods                                |
| 88532428 | Alhassan (2017)  | Challenges and<br>Opportunities for<br>Mainstreaming<br>Climate Change<br>Adaptation into WaSH<br>Development<br>Planning in Ghana                          | 2017 | Ghana    | Qualitative<br>primary study                                                                                  |
| 00507040 |                  | Review of research<br>and policies for<br>climate change                                                                                                    |      | Malawi   |                                                                                                    |

The report can then be saved as HTML.

| Frequencies and cr                                                 | osstabs Configurable reports     | Run Reports                                                                |      |   |
|--------------------------------------------------------------------|----------------------------------|----------------------------------------------------------------------------|------|---|
| ems:                                                               | All selected items               |                                                                            |      | ~ |
| Order by:                                                          | Short title                      |                                                                            |      | ~ |
| Dapart Nama                                                        | Data Extraction Country & Stud   |                                                                            |      |   |
| Report Name.                                                       | Data Extraction - Country & Stud | y Design                                                                   |      | ~ |
| Display Options:                                                   |                                  | y Design                                                                   |      | ~ |
| Display Options:                                                   |                                  | y Design<br>✓ Year                                                         |      | ~ |
| Display Options:<br>Item Id<br>Imported Id<br>Short title          |                                  | y Design<br>✓ Year<br>☐ Abstract<br>✓ Uncoded Items                        |      | ~ |
| Display Options:<br>Item Id<br>Imported Id<br>Short title<br>Title |                                  | y Design<br>✓ Year<br>C Abstract<br>✓ Uncoded Items<br>C Add Bullets to Co | odes | ~ |

Reports can either be in *Question* format or *Answer* format.

**Question** reports summarise all the answers or codes directly below a specified code or code set. (So if you add a codeset to a particular column in a Question Report, all the codes within that codeset will appear in your report.) <u>You can also have multiple codes per column in a</u> <u>Question report</u> (so they can be a lot quicker and easier to create).

Question Reports can also be used for *Risk of Bias* reports. Where you have a suitable coding tool, the codes within can be shown in a colour coded format according to the level of risk (low, high, or unknown) per reference.

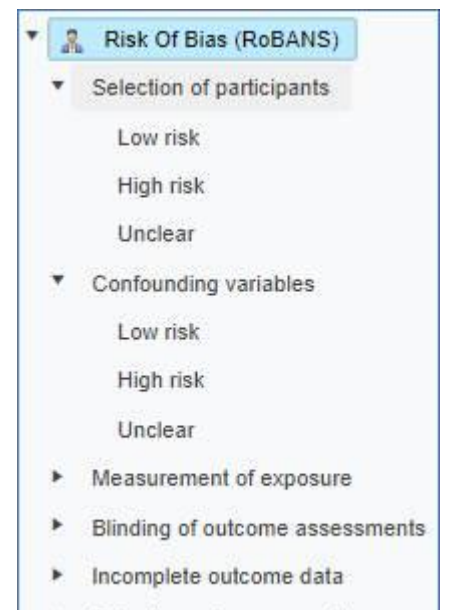

Selective outcome reporting

| RoB Rep | ort |
|---------|-----|
|---------|-----|

| Short Title        | Selection of<br>participants | Confounding<br>variables | Measurement of<br>exposure | Blinding of outcome<br>assessments | Incomplete<br>outcome data | Selective outcome<br>reporting |
|--------------------|------------------------------|--------------------------|----------------------------|------------------------------------|----------------------------|--------------------------------|
| Alberty<br>(2003)  | ?                            | -                        | -                          | ?                                  | ?                          | -                              |
| Alberty<br>(2005)  | ?                            | -                        | -                          | ?                                  | ?                          | -                              |
| Arellano<br>(2010) | -                            | +                        | ?                          | ?                                  | ?                          | ?                              |
| Balonas<br>(2006)  | +                            | +                        | -                          | ?                                  | ?                          | ?                              |

An overall summation of risk is also shown.

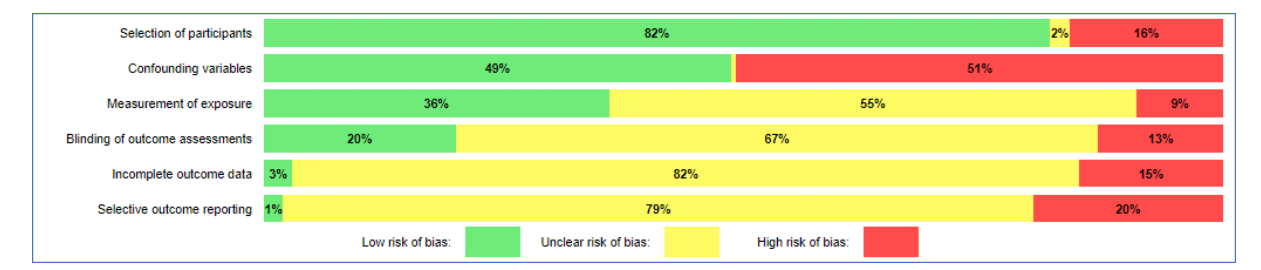

Note there is a separate tab for RoB reports.

| r requerieres and                   | crosstabs Configurable reports                                                                                                    |
|-------------------------------------|----------------------------------------------------------------------------------------------------|
| ems:                                | All selected items                                                                                                    |
| )rder by:                           | Short title ~                                                                                                    |
| Standard Ri                         | sk Of Bias Outcomes                                                                                                    |
| Report Name:                        | ~                                                                                                    |
| Display Options                     | (show):<br>d                                                                                                    |
| Risk of Bias re<br>risk of bias cod | tems<br>ports are "Question" reports shown as Risk of Bias figures. The order of the classification codes in the<br>eset must be:<br>ode only) |

**Answer** reports contain one answer (code) per column. <u>This may be preferable in some</u> situations, where you want to analyse or show things code by code i.e. each code has its own column. (Though it can take some time on a complex coding tool to add all the required codes; luckily you only have to do this once, and you can then run the saved report repeatedly on different sets of items / data.)

Answer reports can also be used to show **Outcome** information in a suitable tabular format, such as the example shown below. (Select the codes where you have the outcome data for your Answer report.) Again, note there is a separate tab for Outcome reports. Where this is selected, the report defaults to a format that is suitable for use in other statistical software and do not display additional text.

| requencies and cross                            | tabs Configurable reports                                                                                                    |
|-------------------------------------------------|----------------------------------------------------------------------------------------------------|
| ms:                                             | All selected items                                                                                                    |
| der by:                                         | Short title                                                                                                    |
| eports<br>Standard Risk Of                      | Bias Outcomes                                                                                                    |
| Report Name:                                    | Outcome Report                                                                                                    |
| Display Options (show<br>Item Id<br>Imported Id | a):                                                                                                    |
| Outcomes reports<br>The table will include      | will produce a table containing numeric outcome data. The report is optimised for exporting data in a tabular format.<br>a only outcomes for items associated with the codes included in the answer report selected. |

| Title            | Outcome | Outcome     | Timepoint | Outcome    | Outcome | Intervention | Comparison | Arm 1  | Arm 2  | Data | Data | Data | Data | Data | Data | Data | Data | Data | Data | Data | Data | Data | Data | ES                   | SE                  |
|------------------|---------|-------------|-----------|------------|---------|--------------|------------|--------|--------|------|------|------|------|------|------|------|------|------|------|------|------|------|------|----------------------|---------------------|
|                  |         | description | - · ·     | type       |         |              | - ·        |        |        | 1    | 2    | 3    | 4    | 5    | 6    | 7    | 8    | 9    | 10   | 11   | 12   | 13   | 14   |                      |                     |
| Tester<br>(2022) | 1       | One         | 1 days    | Continuous | Outcome |              |            | First  | Second | 45   | 60   | 66   | 54   | 13   | 18   | 0    | 0    | 0    | 0    | 0    | 0    | 0    | 0    | 0.7419413568083164   | 0.20399118732935187 |
| Tester<br>(2022) | 1       | Two         | 1 days    | Continuous | Outcome |              |            | First  | Third  | 45   | 54   | 66   | 72   | 13   | 15   | 0    | 0    | 0    | 0    | 0    | 0    | 0    | 0    | -0.42139898419762756 | 0.20414398635654143 |
| Tester<br>(2022) | 1       | Three       | 1 days    | Continuous | Outcome |              |            | Second | Third  | 60   | 54   | 54   | 72   | 18   | 15   | 0    | 0    | 0    | 0    | 0    | 0    | 0    | 0    | -1.0739624859846464  | 0.20105977605315314 |
| Tester<br>(2022) | 1       | FOUR        | 1 days    | Continuous | Outcome |              |            | First  |        | 50   | 0    | 50   | 0    | 50   | 0    | 0    | 0    | 0    | 0    | 0    | 0    | 0    | 0    | 0.9741976120357485   | 00                  |
| Tester<br>(2022) | 1       | TEST        | 1 days    | Continuous |         |              |            |        |        | 0    | 0    | 0    | 0    | 0    | 0    | 0    | 0    | 0    | 0    | 0    | 0    | 0    | 0    | 0                    | 0                   |

You can sort a configurable report's output on particular fields e.g. **Short title**, as well as alter the main output options.

| Frequencies and                                                          | I crosstabs Configurable reports                            | in Reports                           |
|--------------------------------------------------------------------------|-------------------------------------------------------------|--------------------------------------|
| ems:                                                                     | All selected items                                          |                                      |
| rder by:                                                                 | Short title                                                 |                                      |
| Standard Ri                                                              | sk Of Bias Outcomes                                         | studies                              |
| Standard Ri<br>Report Name:<br>Display Options<br>Item Id<br>Short title | sk Of Bias Outcomes<br>Table of characteristics of included | studies  Year Abstract Uncoded Items |

(As mentioned, there are several options for configurable reports - horizontal or vertical layout, presence or otherwise of additional / coded text, etc.).

| isplay Options:                   |                             |
|-----------------------------------|-----------------------------|
| Item Id                           | Year                        |
| Imported Id                       | Abstract                    |
| Short title                       | Uncoded Items               |
| Title                             | Add Bullets to Codes        |
| Alignment:   Horizontal  Vertical | Additional Text Tag: [info] |

In addition, each column can be further edited to adjust the column headers, etc.

Just click the *Pencil / Edit* icons.

| Col. 1 name:                        | Add code + |
|-------------------------------------|------------|
| Complementary therapies             | Close      |
| Codes in column:                    |            |
| Display Name: I. Manual therapies   |            |
| Code Name: I. Manual therapies      |            |
| Show code names: 🗹                  |            |
| Show infobox text: 🗹                |            |
| Show coded text: 🗹                  |            |
| Done                                |            |
| II. Mind-body therapies 🧪 🔶         | 1          |
| III. Natural products therapies 🧪 🔶 | 1          |
| IV. Specific diets 🧪 🔶              | Î          |

For example, I often remove the code name from the *Display Name* field, and just show it in the *Column Name*.

|                             | Save and Close Cancel You have unsaved changes!      |
|-----------------------------|------------------------------------------------------|
| Table of character          | istics of included studies -                         |
| Answer                      |                                                      |
| Report Type: Answer         | Selected code: Complementary therapies               |
| Report Columns              |                                                      |
| Col 1                       |                                                      |
| I. Manual therapies         | New Column New Column                                |
| I. Manual therapies         | Complementary therapies Acupuncture                  |
|                             |                                                      |
| Poporte list                | Col. 1 name:                                         |
|                             | I. Manual therapies Close                            |
| New Report                  | Codes in column:                                     |
| Table of characteristics of | Display Name:                                        |
| Included studies            | Code Name: I. Manual therapies                       |
|                             | Show code names:                                     |
| Table of characteristics of | Show infobox text:                                   |
| Included studies - Answei   |                                                      |
|                             |                                                      |
|                             | Save Save and Close Cancel You have unsaved changes! |

Thus you can have the codeset name only at the top of the column, rather than repeated for each entry.

|                                                | Save Save and Close Cancel                                                                                                    |                             |
|------------------------------------------------|----------------------------------------------------------------------------------------------------|-----------------------------|
| Data Extraction -                              | Country & Study Design 🖽 🥖                                                                                                    | Add column                  |
| Report Type: Question                          |                                                                                                    | Selected code: Study design |
| Report Columns                                 |                                                                                                    |                             |
| Country<br>Country                             | Col 2 m<br>Study design                                                                                                    |                             |
| Reports list 🕫                                 | Col. 2 name:                                                                                                    | Add code +                  |
| New Report                                     | Codes in column:                                                                                                    |                             |
| test  Data Extraction - Country & Study Design | Display Name:<br>Code Name: Study design<br>Show code names:<br>Show infobox text:<br>Show coded text:<br>Show coded text:<br>Data |                             |
|                                                |                                                                                                    |                             |

## **Frequency Reports**

To see how many items were applied a particular code from a codeset, you can run a *Frequency Report*.

Just select the relevant codeset and then click the *Frequencies* button.

(Alternatively, select the relevant codeset, click the **Set** button and then the **Get Frequencies** button.)

You can click on any number in the resultant Frequency Report to get a list of those items in the *References* tab.

| Review home                                                          | References                                                                                                    | Reports                                                                        | Search & Classify Collaborate                                                                                                    |                                                                                                    |   | Edit Tools With this Code 💌 🕒                                                                                                    |
|----------------------------------------------------------------------|----------------------------------------------------------------------------------------------------|--------------------------------------------------------------------------------|----------------------------------------------------------------------------------------------------|----------------------------------------------------------------------------------------------------|---|----------------------------------------------------------------------------------------------------|
| Frequencie<br>Rows:<br>Columns:<br>Filter:<br>Get Frequ<br>Show rest | s and crosstabs<br>Screen on title a<br>Not set (only us<br>Not set (optiona<br>Jencies Get<br>ults as: ® Tab | Configurab<br>and abstract<br>eed for Cross<br>al)<br>CrossTab<br>le O Pie chi | le reports V Run Reports<br>Set Get Fi<br>tabs) Set<br>Set Filter C<br>O Included O Excluded O<br>art O Bar chart Show 'None of the | equencies<br>lear Filter<br>Both Current code: Screen<br>on title and abstract<br>ne codes above' Export 🔀 |   | Image: Secret on title and abstract         Image: Secret on full text         Image: Secret on full text |
| Code                                                                 |                                                                                                    |                                                                                |                                                                                                    | Count                                                                                                    |   |                                                                                                    |
| Include fo                                                           | r full screen                                                                                                 |                                                                                |                                                                                                    | 146                                                                                                    | I |                                                                                                    |
| maybe inc                                                            | lude for full scree                                                                                           | en                                                                             |                                                                                                    | 3707                                                                                                    |   |                                                                                                    |
| Exclude o                                                            | n relevance                                                                                                   |                                                                                |                                                                                                    | 4641                                                                                                    |   |                                                                                                    |
| None of the                                                          | ne codes above                                                                                                |                                                                                |                                                                                                    | 656                                                                                                    |   |                                                                                                    |
|                                                                      |                                                                                                    |                                                                                |                                                                                                    |                                                                                                    |   |                                                                                                    |

You can export the report as a spreadsheet. You can also view it as a pie or bar chart.

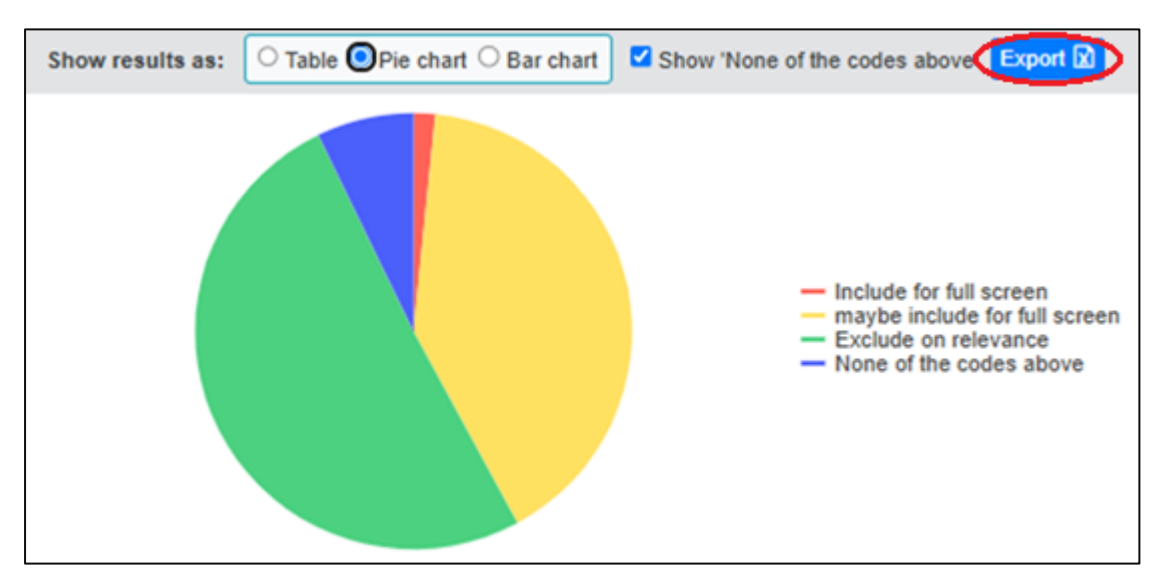

#### **Crosstab Reports**

A *Crosstab* report shows the distribution of codes across two codesets, one on each axis.

So, for example, here we are showing *drugs of interest* against *population*.

| Review home                       | References Reports                                                           | Search & Class                                                                        | ify Collaborate                                                  | ē              |                                                                                                    |                     | Edit Tools With this Code 🔻 🖺 🖒 🖨                                                             |
|-----------------------------------|------------------------------------------------------------------------------|---------------------------------------------------------------------------------------|------------------------------------------------------------------|----------------|----------------------------------------------------------------------------------------------------|---------------------|-----------------------------------------------------------------------------------------------|
| Frequencies<br>Rows:              | and crosstabs Configurable                                                   | reports 🛛 🖍 R                                                                         | tun Reports                                                      | et Frequencies |                                                                                                    |                     | Screen on Title & Abstract     & Screen on Full Text     & Data-Extraction - MAP              |
| Columns:<br>Filter:<br>Get Freque | Weight loss drug(s) of interest<br>Not set (optional)<br>encies Get CrossTab | Set<br>Set Filter<br>Clear Filter<br>Current code: Weight loss<br>drug(s) of interest |                                                                  |                | <ul> <li>Weight loss drug(s) of interest</li> <li>Ortistat (Xenical, Alli, Tetrahydrolipastatin)</li> <li>Liraglutide (Saxenda, Victoza)</li> <li>Semaglutide (Wegovy, Ozempic)</li> </ul> |                     |                                                                                               |
| Export 🛛                          | Orlistat (Xenical,<br>Alli,<br>Tetrahydrolipastatin)                         | Liraglutide<br>(Saxenda,<br>Victoza)                                                  | iraglutide Semaglutide<br>Saxenda, (Wegovy,<br>fictoza) Ozempic) |                | 2 or<br>more<br>drugs<br>of<br>interest                                                                                                    | None<br>of<br>these | Tirzepatide (Mounjaro)<br>2 or more drugs of interest<br><u>Population</u><br>Type 2 Diabetes |
| Type 2<br>Diabetes                | 0                                                                            | 109                                                                                   | 114                                                              | 17             | 84                                                                                                    | 2                   | Overweight / obese<br>Cardiovascular disease<br>Other condition                               |
| Overweight<br>obese               | 8                                                                            | 19                                                                                    | 18                                                               | 4              | 15                                                                                                    | 0                   | Other CVD risk factor(s)                                                                      |
| Cardiovascu<br>disease            | lar ()                                                                       | 21                                                                                    | 18                                                               | 0              | 16                                                                                                    | 0                   | Main CVD outcomes(s)     Allocations                                                          |
| Other condition                   | 3                                                                            | 13                                                                                    | 6                                                                | 0              | 6                                                                                                    | 0                   | AMSTAR2     Areiew Admin                                                                      |
| Other CVD ri<br>factor(s)         | sk 3                                                                         | 10                                                                                    | 7                                                                | 0              | 6                                                                                                    | 0                   | Autocoding V1     Autocoding V2                                                               |

Again these can be exported as spreadsheets.

NOTE: For both Frequency and Crosstab Reports, the *Include*, *Exclude*, and *Both* options refer to FLAGS given to items, rather than any screening codes you may have given to them...

See this <u>document</u> for more on flags.

You can *filter* both Frequency Reports and Crosstabs. So here, for example, we are looking at the distribution of codes within the *drugs of interest codeset*, but only for items with the *Population* code *Cardiovascular disease* code.

| Review home References Reports Search & Classify Collaborate |                          | Edit Tools With this Code 🔻 🖪 🖒 🖨                   |
|--------------------------------------------------------------|--------------------------|-----------------------------------------------------|
|                                                              |                          | Screen on Title & Abstract                          |
| Frequencies and crosstabs Configurable reports Y Run Reports |                          | Screen on Full Text                                 |
| Rows: Weight loss drug(s) of interest Set Get Frequen        | cies                     | Data-Extraction - MAP                               |
| Columns: Not set (only used for Crosstabs) Set               |                          | <ul> <li>Weight loss drug(s) of interest</li> </ul> |
| Filter: Cardiovascular disease Set Filter Clear F            | ilter                    | Orlistat (Xenical, Alli, Tetrahydrolipastatin)      |
|                                                              |                          | Liraglutide (Saxenda, Victoza)                      |
| Get Frequencies Get CrossTab                                 | loss drug(s) of interest | Semaglutide (Wegovy, Ozempic)                       |
| Show results as: Show 'None of the code                      | es above' Export 🕅       | Tirzepatide (Mounjaro)                              |
|                                                              |                          | 2 or more drugs of interest                         |
| Code                                                         | Count                    | <ul> <li>Population</li> </ul>                      |
| Liraquitide (Saxenda, Victoza)                               | 21                       | Type 2 Diabetes                                     |
|                                                              | 21                       | Overweight / obese                                  |
| Semaglutide (Wegovy, Ozempic)                                | 18                       | Cardiovascular disease                              |
|                                                              |                          | Other condition                                     |
| 2 or more drugs of interest                                  | 16                       | Other CVD risk factor(s)                            |
| Mana af the sector share                                     | 0                        | No existing condition                               |
| None of the codes above                                      | U                        | <ul> <li>Main CVD outcomes(s)</li> </ul>            |

(You can also use a Crosstab of a codeset against itself to see where items have been given multiple codes from the same codeset. The main coding will be along the diagonal. Items given multiple codes will also appear above the diagonal (repeated below the diagonal).

So 8 items have both the Liraglutide and Orlistat codes. 2 items have both the Semaglutide and Orlistat code.

| Rows:                                                                                   | Weight los            | ss drug(s) of interest                               |                                      | Set Get F                           | requencies                |                                         |                     |  |  |
|-----------------------------------------------------------------------------------------|-----------------------|------------------------------------------------------|--------------------------------------|-------------------------------------|---------------------------|-----------------------------------------|---------------------|--|--|
| Columns:                                                                                | Weight los            | ss drug(s) of interest                               |                                      | Set                                 |                           |                                         |                     |  |  |
| Filter:                                                                                 | Not set (o            | ptional)                                             |                                      | Set Filter                          | Clear Filter              |                                         |                     |  |  |
| Get Frequencies Get CrossTab O Included O Excluded O Both Current code: Weight interest |                       |                                                      |                                      |                                     |                           |                                         |                     |  |  |
| Export 🖹                                                                                |                       | Orlistat (Xenical,<br>Alli,<br>Tetrahydrolipastatin) | Liraglutide<br>(Saxenda,<br>Victoza) | Semaglutide<br>(Wegovy,<br>Ozempic) | Tirzepatide<br>(Mounjaro) | 2 or<br>more<br>drugs<br>of<br>interest | None<br>of<br>these |  |  |
| Orlistat (Xe<br>Alli,<br>Tetrahydrol                                                    | nical,<br>lipastatin) | 12                                                   | 8                                    | 2                                   | 1                         | 7                                       | 0                   |  |  |
| Liraglutide<br>(Saxenda, V                                                              | /ictoza)              | 8                                                    | 145                                  | 108                                 | 6                         | 103                                     | 0                   |  |  |
| Semaglutid<br>(Wegovy, O                                                                | le<br>zempic)         | 2                                                    | 108                                  | 137                                 | 9                         | 100                                     | 0                   |  |  |
| Tirzepatide<br>(Mounjaro)                                                               |                       | 1                                                    | 6                                    | 9                                   | 20                        | 8                                       | 0                   |  |  |
| 2 or more d<br>interest                                                                 | lrugs of              | 7                                                    | 103                                  | 100                                 | 8                         | 107                                     | 0                   |  |  |
| None of the                                                                             | e above               | 0                                                    | 0                                    | 0                                   | 0                         | 0                                       | 0                   |  |  |

#### We have more on reports on our Help page at

https://eppi.ioe.ac.uk/cms/Default.aspx?tabid=3822.

- <u>Coding and Quick Question Reports</u> (3:46) Coding Reports and Quick Question Reports.
- More on the Reports Tab (3:01) Creating Frequency and CrossTab reports.
- <u>Configurable Reports</u> (4:18) How to create a configurable report, for easier analysis in Excel.

Do contact <a href="mailto:eppispport@ucl.ac.uk">eppispport@ucl.ac.uk</a> if you have any further questions.